# 校地通-攀登计划结项功能使用手册

(小程序)

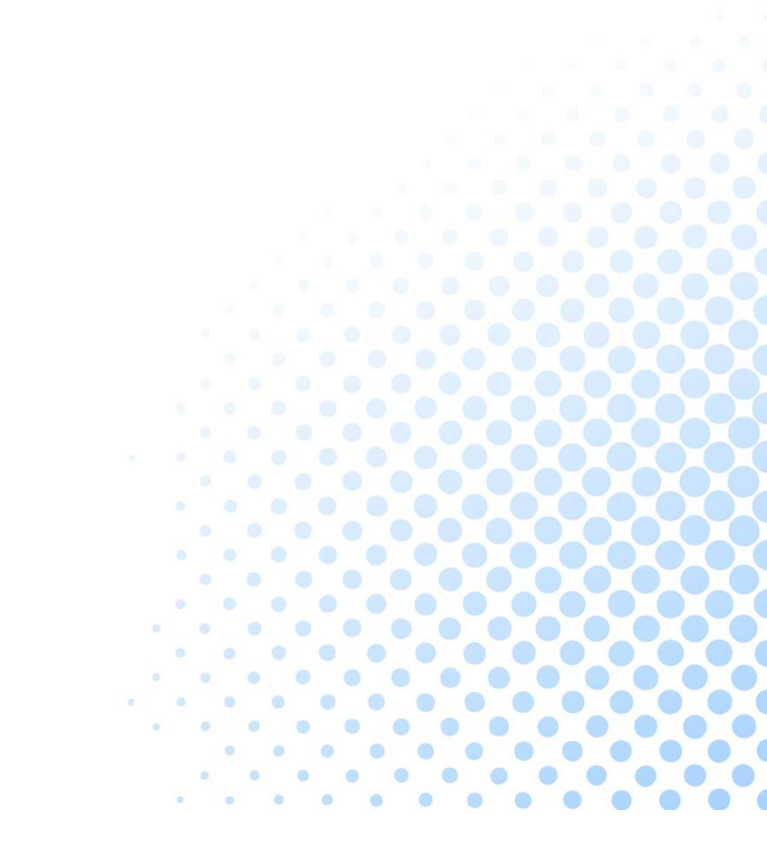

| 功能介绍             | 3  |
|------------------|----|
| 1 高校学生使用         | 3  |
| 1.1 攀登计划征集任务项目结项 | 3  |
| 1.1.1 项目结项认定     | 3  |
| 1.1.2 立项成员信息确定   | 3  |
| 1.1.3 项目结项成果认定   | 6  |
| 1.1.4 特殊情况       | 9  |
| <b>2</b> 高校校团委使用 | 11 |
| 2.1 校团委登录        | 11 |
| 2.2 校团委项目项目认定审批  | 14 |
| 2.3 校团委查看审批流程    | 16 |
|                  |    |

# 功能介绍

### 1 高校学生使用

#### 1.1 攀登计划征集任务项目结项

#### 1.1.1 项目结项认定

步骤1:选择其中一个项目,点击申报按钮

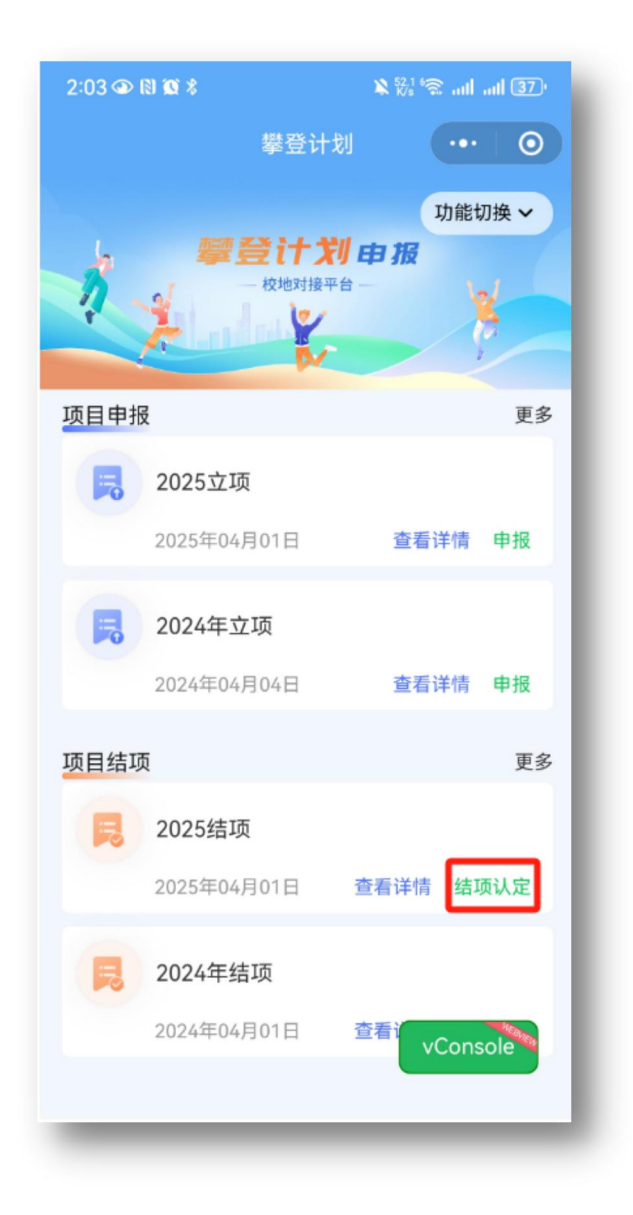

#### 1.1.2 立项成员信息确定

步骤 1:点击立项成员信息确定

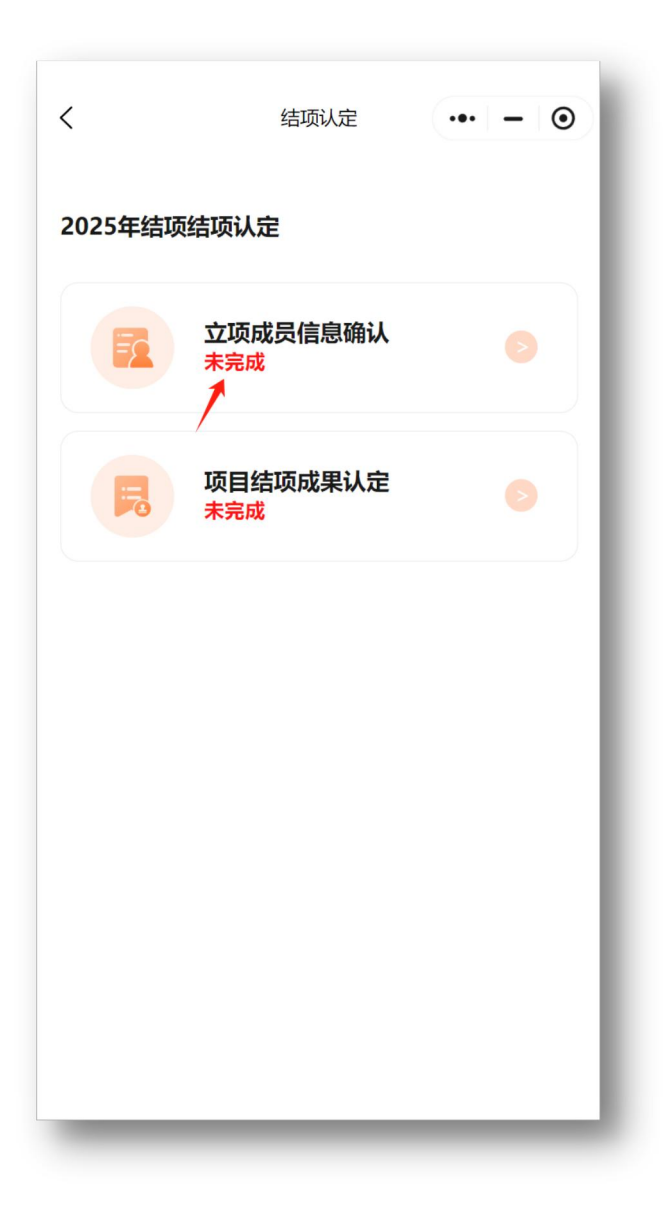

步骤 2:直接点击确定无误,或者点击修改信息

| <             | 立项成员信息确定 ••• – • |
|---------------|------------------|
| 基本信息确定        | 成员信息确定 指导老师信息确定  |
| <b>项目分类信息</b> |                  |
| 所属高校*         | 广东舞蹈学校           |
| 项目名称*         | 武汉地铁项目           |
| 项目类型*         | 科技发明类            |
| 项目级别*         | 重点项目             |
|               |                  |
| 申请人信息         |                  |
| 姓名*           | 曹思彧              |
| 性别*           | 男                |
| 学历*           | 博士研究生            |
| 民族*           | 汉族               |
| 证件类型*         | 居民身份证            |
| 证件号码*         | 464646464        |
| 入学年份*         | 2025             |
| 年级*           | 一年级              |
| 学院*           | 哦哦               |
| 专业*           | 哥哥               |
| 修改信息          | 确认无误             |

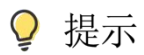

直接点击确定没有步骤 3,点击修改信息需要上传证明材料

步骤 3:上传证明材料附件

| <       | 立项成员                                    | 信息确定     | •••   - | ۲            |
|---------|-----------------------------------------|----------|---------|--------------|
| 基本信息确定  | 成员信息                                    | 确定 指     | 导老师信息硕  | <b>角</b> 定   |
| 性别*     | 男                                       |          |         | >            |
| 学历*     | 博士研                                     | 开究生      |         | >            |
| 民族*     | 汉族                                      |          |         | >            |
| 证件类型*   | 居民                                      | 身份证      |         | >            |
| 证件号码*   | 4646                                    | 4646464  |         | $\bigotimes$ |
| 入学年///* | 2025                                    |          |         | >            |
| 年级      | 提                                       | 示        |         | >            |
| 学院      | 8改信息 <b>请</b> 上传                        | 证明材料。    | 修       | $\otimes$    |
| 专业改     | 团队成员信息                                  | 请上传校团    | 委       | $\otimes$    |
| 学号      | 盖章后的证明材料。                               |          |         |              |
| 学制      | E明材料*                                   |          |         | >            |
| 联系: 7   | 上 上传附件                                  |          |         |              |
| 由子口     |                                         |          |         |              |
|         | 取消                                      | 奛        | 淀       |              |
|         | \++^ ·                                  | <b>`</b> |         |              |
| 即以编码    | 「「「「「」」「「」」「「」」「」」「」」「」」「」」「」」「」」」「」」「」 | ^        |         |              |
| 政治面貌*   | 中国共                                     | 共产党员     |         | >            |
| 出生日期    | 请选持                                     | 辛        |         | >            |
|         |                                         |          |         |              |
|         | 确认                                      | 无误       |         |              |

#### 1.1.3 项目结项成果认定

步骤1:点击项目结项成果认定

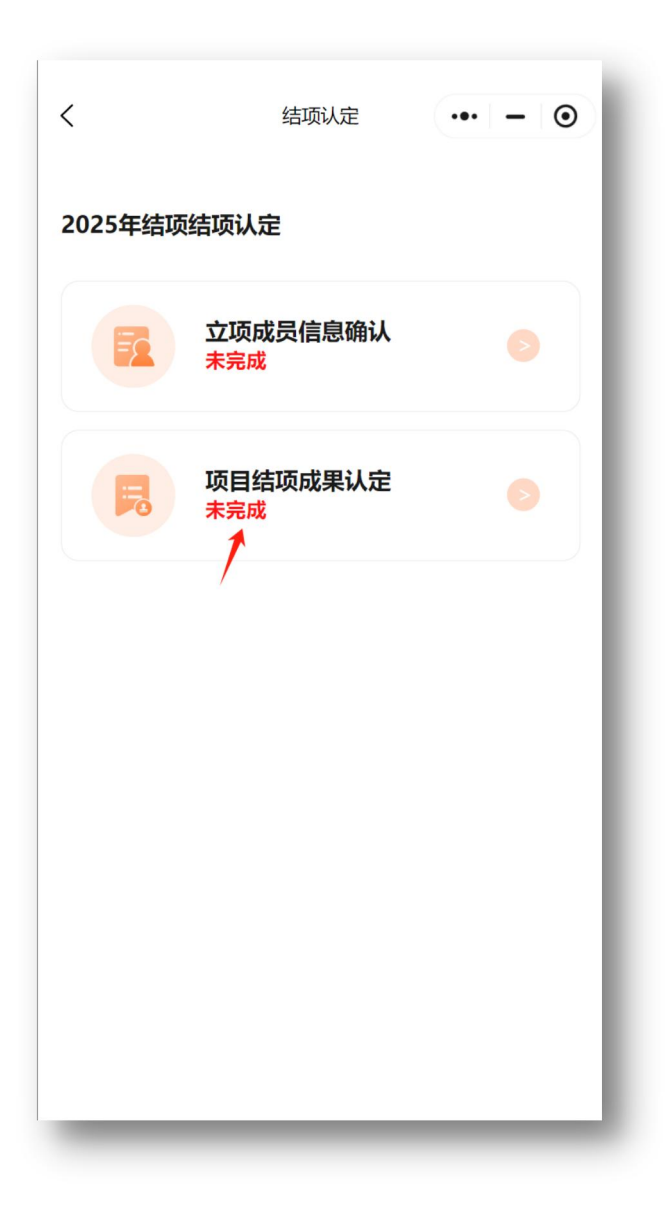

步骤 2:填写项目基础材料,项目基本信息,项目论文成果,"挑战杯系列获奖信息",其他赛事获奖信息,"百千万工程"突击队情况,专利成果等

| 项目基础材料       项目基本信息       项目论文成果       第战林**         「       丁目信项报告*       上传附件         □       上传附件         □       上传附件         ○       立上传附件         ○       上传附件         ○       三         ○       三         ○       二         ○       二         ○       二         ○       二         ○       二         ○       二         ○       二         ○       二         ○       二         ○       二         ○       二         ○       二         ○       二         ○       二 | <                | 项目结项成      | 果认定 | ••• | - 0    |
|----------------------------------------------------------------------------------------------------|------------------|------------|-----|-----|--------|
| Iの目結项报告*            山上传附件         IDIN成员总结*            山上传附件         IDIK成员总结*            山上传附件         IDIK在            上传附件         IDIK            山上传附件            山上传附件            山上传附件            山上传附件            山上传附件            加工            加工                                                                                                    | 项目基础材料           | 项目基本信息     | 项目论 | 文成果 | "挑战杯"系 |
| 项目结项报告*<br>」上传附件                                                                                                    | 「项目基础材料          | 料          |     |     |        |
| <ul> <li>団队成员总结*</li> <li>・上传附件</li> <li> 交金支出材料* <ul> <li>・上传附件</li> </ul> </li> <li> 大额凭证* <ul> <li>・上传附件</li> </ul> </li> <li> 校级资金配套* <ul> <li>・上传附件</li> </ul> </li> <li> <b>片宽政采纳</b></li> <li> 広生传附件</li> </ul> <li> <b>日常政采纳</b> <ul> <li> 「提文</li> </ul> </li>                                                                                                    | 项目结项报告<br>上传附件   | *          |     |     |        |
| <ul> <li>资金支出材料*</li> <li>上传附件</li> <li>大额凭证*</li> <li>上传附件</li> <li>校级资金配套*</li> <li>上传附件</li> <li>上传附件</li> <li>小上传附件</li> <li>透此或采纳情况扫描件</li> </ul>                                                                                                    | 团队成员总结<br>上传附件   | *          |     |     |        |
| 大额凭证*<br>・上传附件                                                                                                    | 资金支出材料<br>上传附件   | *          |     |     |        |
| 校级资金配套*<br>上 上传附件                                                                                                    | 大额凭证*<br>上传附件    | :          |     |     |        |
| 党政采纳         原件复印件         上传附件         签批或采纳情况扫描件         提交                                                                                                    | 校级资金配套<br>上 上传附件 | *          |     |     |        |
| 原件复印件<br>上 上传附件<br>签批或采纳情况扫描件<br>提交                                                                                                    | ┃党政采纳            |            |     |     |        |
| 签批或采纳情况扫描件<br>提交                                                                                                    | 原件复印件<br>上传附件    | :          |     |     |        |
|                                                                                                    | 签批或采纳情           | 况扫描件<br>提交 |     |     |        |

步骤 3:点击提交按钮

| <              | 项目结项成      | 果认定   | •• - •    |
|----------------|------------|-------|-----------|
| 项目基础材料         | 项目基本信息     | 项目论文质 | 戊果 "挑战杯"系 |
| 山项目基础材料        | 料          |       |           |
| 项目结项报告<br>上传附件 | *          |       |           |
| 团队成员总结<br>上传附件 | *          |       |           |
| 资金支出材料<br>上传附件 | *          |       |           |
| 大额凭证*<br>上传附件  | :          |       |           |
| 校级资金配套<br>上传附件 | *          |       |           |
| 党政采纳           |            |       |           |
| 原件复印件<br>上传附件  | :          |       |           |
| 签批或采纳情         | 况扫描件<br>提交 |       |           |
|                |            |       |           |

#### 1.1.4 特殊情况

如遇到显示【此结项年份的立项未申报,不能申报结项!】

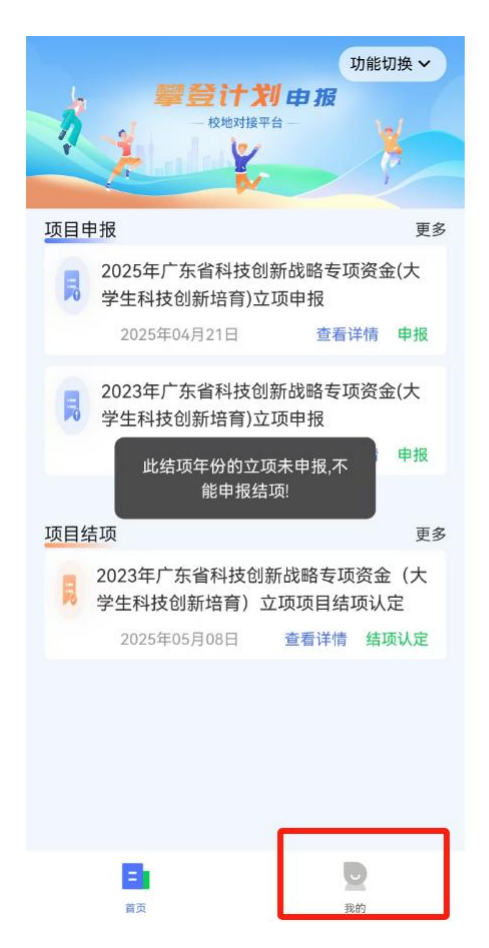

检查【我的】,是否有 2023 年立项项目数据,如果没有,主要原因是立项时填写的手机号码与现 在登录的手机号码不一致。如需更改手机号码,填写以下问卷:

https://docs.qq.com/sheet/DR0dtVkt3ZFJPUUJz?tab=BB08J2

| 4:46 🗐 🖸 | 8 🧕             |                 | <b>©</b> 101 46 | ll (20)•\$      |
|----------|-----------------|-----------------|-----------------|-----------------|
|          |                 |                 | Ċ               | •• •            |
|          |                 |                 |                 |                 |
| 房 我的耳    | 页目申报审           | 酥               |                 | >               |
| 0<br>审核中 | <b>0</b><br>已取消 | <b>0</b><br>已退回 | <b>0</b><br>已驳回 | <b>0</b><br>已通过 |
| 🕞 我的I    | 页目结项审           | 囷核              |                 | >               |
| 0<br>审核中 | <b>0</b><br>已取消 | 0<br>已退回        | <b>0</b><br>已驳回 | 0<br>已通过        |
|          |                 | 登出              |                 |                 |
|          |                 |                 |                 |                 |
|          |                 |                 |                 |                 |
|          |                 |                 |                 |                 |
| I        | 三               |                 | 我的              |                 |

## 2 高校校团委使用

#### 2.1 校团委登录

步骤 1: 打开微信, 搜索小程序"广东青年大学生百千万工程突击队", 点击打开小程序。

| 百千万  |                                     |                                              |                                      |                              |                                           |                        |                     | 8    | 搜索          |
|------|-------------------------------------|----------------------------------------------|--------------------------------------|------------------------------|-------------------------------------------|------------------------|---------------------|------|-------------|
| 全部 视 | 频号 文章                               | 服务号                                          | 小程序                                  | 新闻                           | 直播                                        | 公众号                    | 图片                  | 读书   | 表情 >        |
| 小程序  | 广东青年7<br>平台由共青团<br>布,双方可在<br>● 广东青少 | <b>大学生百</b> 日<br>1)广东省委员<br>5线寻求合作<br>年大数据及新 | <b>千万工程</b><br>会搭建,月<br>結对。<br>新媒体中心 | <b>突击队</b><br>目于高校9<br>(广东青少 | <b>事业单位</b><br>容击队能;<br><sup>5</sup> 年网络舆 | <b>力展示及以</b><br>與情分析引导 | <b>县镇为重</b><br>}中心) | 点的产业 | ·需求发<br>使用过 |

步骤 2:选择"攀登计划申报"并同意手机号授权。

|       | 千百万工程突击队 | ••• - 0 | I |
|-------|----------|---------|---|
|       | 选择您的角色   |         | l |
| "百千万」 | □程"突击队   |         | l |
| 攀登计划  | 申报       |         |   |

步骤 3:选择我是高校团委

| ۵   | 用户登录                                                                    | •• - •                   |
|-----|-------------------------------------------------------------------------|--------------------------|
|     | ŝ                                                                       |                          |
| 为了挑 | <b>您好,欢迎来</b><br>攀登计划申报平台<br>供更好的服务,请选择到                                | <b>王王</b><br>全<br>类型进行认证 |
|     | <ul> <li>         我是高校学生      </li> <li>         我是高校团委     </li> </ul> | >                        |
|     |                                                                         |                          |
|     |                                                                         | vConsole                 |

步骤4:填写高校团委用户名/密码/验证码,点击登录

| <                        | 高校团委登录         | ••• – ⊙           |
|--------------------------|----------------|-------------------|
| <b>登录您的账</b><br>使用用户名和密码 | <b>号</b><br>澄录 |                   |
| 用户名<br>请输入用户名            |                |                   |
| 密码<br>请输入密码              |                | \$ <sub>7</sub> ¢ |
| <b>图片验证码</b><br>请输入右侧图片  | 验证码            | sxn6              |
|                          |                |                   |
|                          |                |                   |
|                          |                |                   |
|                          |                | vConsole          |
|                          | 登录             |                   |

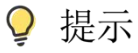

手机号码与当前选择的身份角色、所属校团委信息进行绑定后不可再修改,请注意核实个 人信息。账号密码与突击队校团委账号一致,可向本校突击队负责老师了解具体账号信息。

#### 2.2 校团委项目项目认定审批

步骤1:依次点击【我的】-【审核中】按钮,查看审核中的项目

| 2:55 🔍 👁 🕅 🕼          | 2:55 ♀ � № ∰ <b>%</b> |          |          |     |
|-----------------------|-----------------------|----------|----------|-----|
| 相关服务                  | 予由"校地通测               | 则试专用"小程  | 序提供      | Θ   |
| 校团委                   |                       |          |          |     |
| 133****1240<br>广东舞蹈学校 |                       |          |          |     |
|                       |                       |          |          |     |
| 🕞 本校项目                | 申报审核                  |          |          | >   |
| 0                     | 1                     | 0        | 0        |     |
| 审核中                   | 已通过                   | 已退回      | 已驳回      |     |
|                       |                       |          |          | - 1 |
| 🗾 本校作品                | 认定审核                  |          |          | >   |
|                       |                       |          |          | - 1 |
| 1<br>审核中              | 0<br>已通过              | 0<br>已退回 | 0<br>已驳回 |     |
|                       |                       |          |          | _   |
|                       | 登                     | 出        |          |     |
|                       |                       |          |          |     |
|                       |                       |          |          |     |
|                       |                       |          |          |     |
|                       |                       | VCor     | nsole    |     |
|                       |                       | Veor     | isole    |     |
|                       |                       | _        | _        |     |
| E                     |                       |          |          |     |
| 首页                    | _                     |          | 我的       |     |

步骤 2:点击【同意】/【驳回】/【退回】进行审批

| 15:03                                     |                 | aul saul 96° |
|-------------------------------------------|-----------------|--------------|
| <                                         | 项目认定资料确定        | ••• •        |
| 结Ⅰ                                        | 页资料 成员信         | 言息           |
| 校团委审批                                     |                 |              |
| 审核状态                                      | 待审核             | HAN YAN      |
| 审核阶段                                      | 校团委审核阶段         |              |
| 审核意见                                      |                 |              |
| 审核时间                                      | 2025-04-10 17:2 | 0:51         |
| 一次回手中排                                    |                 | ~            |
| 自团安甲机                                     |                 | ( the second |
| 审核状态                                      | 等待校团委审批         | HINA         |
| 审核意见                                      |                 |              |
| 軍核时间                                      | 2025-04-25 10:2 | 2:53         |
| ┃操作日志                                     |                 |              |
| 塌作口士                                      |                 |              |
| 採TF口心                                     |                 | ×            |
|                                           |                 | _            |
| 项目基础材                                     | 料信息             |              |
| 项目结项报告<br><u>中国电信合作</u><br><u>申请表.pdf</u> | 伙伴云网风险操作        |              |
| 团队成员总结<br><u>中国电信合作</u>                   | 伙伴云网风险操作        |              |
| 同意                                        | 驳回              | 退回           |
| -                                         |                 | _            |

♀ 提示

审核的拒绝状态有: "退回"、"驳回"两种。

"退回": 高校学生可根据审批意见再次修改资料后重新发起申请。

"驳回": 高校学生不可再发起申请流程。

#### 2.3 校团委查看审批流程

步骤 1:点击【我的】按钮,可以查看我的详细信息以及项目审批的流程。

| 2:55 ා 👁 🕅 🎕 %                      |                 | X 7.8 6         | 🖹 🖧 👘 att att 30) |   |  |
|-------------------------------------|-----------------|-----------------|-------------------|---|--|
| 相关服<br>校团委<br>133****1240<br>广东舞蹈学校 | 务由"校地通》         | 则试专用 "小程        | 序提供               | • |  |
| 🗊 本校项目                              | 目申报审核           |                 | ;                 | , |  |
| 0<br>审核中                            | 1<br>已通过        | <b>0</b><br>已退回 | <b>0</b><br>已驳回   |   |  |
| 🕞 本校作品                              | 品认定审核           |                 | 2                 | > |  |
| 1<br>审核中                            | <b>0</b><br>已通过 | 0<br>已退回        | <b>0</b><br>已驳回   |   |  |
|                                     | 登               | ш               |                   |   |  |
|                                     |                 | vCo             | nsole             |   |  |
| <b>三</b><br>首页                      |                 | [               | <b>2</b><br>我的    |   |  |

步骤 2:点击【本校项目申报审核】可以查看全部审批数据:待审核/已通过/已退回/已驳回

| 3:00 🔍 👁 🕅 🕱 🖇 |     |             | ¥ <sup>46.9</sup> 6 , ull ull 29 ' |       |
|----------------|-----|-------------|------------------------------------|-------|
| <              | 本   | 交项目申报       | 軍核                                 | ••• • |
| 搜索名            | 称   |             |                                    | Q     |
| 全部             | 待审核 | 已通过         | 已退回                                | 已驳回   |
| 2025年式         | Z项  |             |                                    | 已通过   |
| 项目名称           |     | 武汉地铁项目      |                                    |       |
| 项目类型           |     | 科技发明        | 类                                  |       |
| 申请人            |     | 曹思彧         |                                    |       |
| 联系方式           |     | 13164646464 |                                    |       |
| 审核阶段           |     | 省团委团        | 委                                  |       |
| 审核状态           |     | 审核通过        |                                    |       |
| 申请时间           |     | 2025-04-    | 22 14:22:                          | 44    |

查看详情

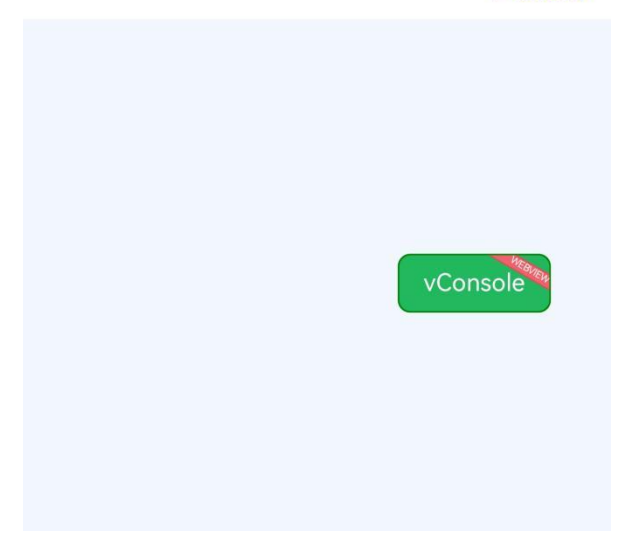

步骤 3:点击【查看详情】按钮可以查看具体审核时间,审核状态,操作日志,申请人信息等

| 10:10 🔍 🕲 🕱 🖇 💵                     |                                 | <sup>3,1</sup> 6 <b>⋧     86</b> ) <sup>,</sup> |
|-------------------------------------|---------------------------------|-------------------------------------------------|
| <                                   | 项目申报审批                          | ••• •                                           |
| 校团委审批                               |                                 | (Att                                            |
| 审核状态<br>审核阶段<br>审核意见<br>审核时间        | 审核通过<br>省团委审核阶目<br>2025-02-28 1 | 资<br>5:42:09                                    |
| 省团委审批                               |                                 |                                                 |
| 审核状态<br>审核意见<br>审核时间                | 待审核                             | A MAR                                           |
| 操作日志                                |                                 | ~                                               |
| 项目分类信息                              |                                 |                                                 |
| 项目名称*<br>项目类型*<br>项目等级*             | 地铁项目<br>产业发展<br>重点项目            |                                                 |
| 日時人信息                               |                                 |                                                 |
| 所属高校*<br>姓名*<br>性别*<br>学 <b>历</b> * | 广州美术学院『<br>曹思彧<br>女<br>博士研究生    | ∦属中等美术学校                                        |
| 子/J <sup>+</sup><br>民族 <b>*</b>     | 汉族                              | VConsole 4                                      |